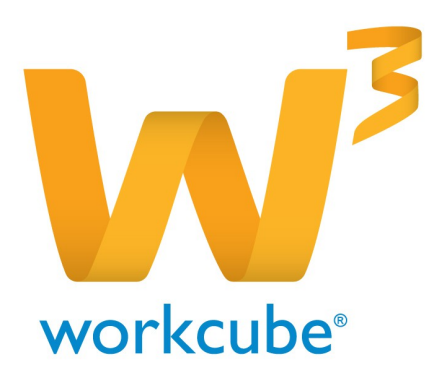

## İthalat İşlemleri Yardım Dokümanı

## WORKCUBE'TE İTHALAT İŞLEMLERİ

İthalat işlemi yapabilmek için öncelikle;

- Sistem > Sistem Yönetimi > İşlem Süreç Kategorileri > Ana İşlem Kategorileri altından İthalat ٠ Projeleri başlığı açılmalıdır, bu bilgi bir sonraki adım olan Proje ekleme sayfasındaki Kategori alanında görüntülenir.
- Yapılmak istenen ithalat, proje olarak açılır. Proje kaydedilirken, ilişkili ürün tanımlaması ٠ yapılmalı, ithal edilecek ürün bu kısma seçilmelidir.
- Proje muhasebe kodlarında alış hesabı ile yurtdışı alış hesabına aynı muhasebe kodu ٠ seçilmeli.

| 2000<br>Muhasebe Kodu    |                |   |                            |                       |   |
|--------------------------|----------------|---|----------------------------|-----------------------|---|
| Muhasebe Kodları         |                |   |                            |                       |   |
| Dönem Yıl                | WORKCUBE AŞ 21 | ] |                            |                       |   |
| Muhasebe Kod Grubu       | meka 🔻         | ] | Gider Dağılım              |                       |   |
| Satış Hesabı             | 600.01.003     | Ξ | Gider Merkezi              | Finans ve İdari İşler | • |
| Alış Hesabı              | 159.01.004     |   | Gider Kalemi               | OLAĞAN GİDER          | ¥ |
| Satış İskonto            | 611.01.001     | : | Gider Muhasebe Kodu        |                       | 1 |
| Alış İskonto             | 602.01.005     | E | Aktivite Tipi              |                       | ¥ |
| Satış İade               | 610.03         | : | Masraf Şablonu             |                       | ¥ |
| Alış İade                | 391.02.003     | : | Gelir Dağılım              |                       |   |
| Satış Fiyat Farkı        | 612.01.001     | 1 | Gelir Merkezi              |                       | ¥ |
| Alış Fiyat Farkı         | 602.01.002     | 1 | Gelir Kalemi               |                       | • |
| Yurtdışı Satış           | 601.01.002     | 1 | Gelir Muhasebe Kodu        |                       | 1 |
| Yurtdışı Alış            | 159.01.004     |   | Aktivite Tipi              |                       | ¥ |
| Hammadde Satış           | 600.01.003     | : | Gelir Şablonu              |                       | ¥ |
| Hammadde                 | 150.01.001     | : | Sabit Kıymet               |                       |   |
| Fireler                  | 150.01.001     | 1 | Kategori                   |                       | 1 |
| Sarflar                  | 150.01.001     | 1 | Muhasebe Kodu              |                       | 1 |
| Sayım Fazlası            | 397.01.002     | 1 | Amortisman Yöntemi         | Seçiniz               | • |
| Sayım Eksiği             | 197.01.001     | 1 | Amortisman Türü            | Seçiniz               | ¥ |
| Mamül Satış              | 600.01.001     | 1 | Masraf Merkezi             | Seçiniz               | • |
| Üretim/Mamül             | 152.01.001     | 1 | Gider Kalemi               | Seçiniz               | • |
| Üretim/Yarı Mamül        | 151.01.001     | : | Birikmiş Amortismanlar (-) |                       | 8 |
| Satılan Malın Maliyeti   | 621.02.001     | : |                            |                       |   |
| Satılan Mamülün Maliyeti | 620.01.001     | : |                            |                       |   |
| Diğer Alış Hesabı        | 127.01.001.67  | : |                            |                       |   |
| Diğer Satış Hesabı       | 602.01.004     | E |                            |                       |   |

- İthalat faturasında seçmek ve gümrükteki stokları takip etmek için ERP > Stok Yönetimi > ٠ Alan Yönetimi yoluyla bir fiktif depo açılır.
- Yapılan tüm işlemler için Sistem > Sistem Yönetimi > İşlem Süreç Kategorileri > İşlem ٠ Kategorileri alanından işlem tipi detayındaki "Proje Bazlı Muhasebeleştime Yapılsın" seçilmiş olmalıdır.

| Işlem Kate <u>c</u>                                                             | jorisi Güncelle                                                                                                    | 9 | 2008<br>İşlem Kategorisi Güncelle                       |
|---------------------------------------------------------------------------------|----------------------------------------------------------------------------------------------------|---|---------------------------------------------------------|
| İşlem Kategorisi *                                                              | :                                                                                                    |   | İşlem Kategorisi *                                      |
| İthalat Faturası                                                                |                                                                                                    |   | İthal Mal Girişi                                        |
| Modül ID                                                                        | 20                                                                                                    |   | Modül ID 13                                             |
| Process ID                                                                      | 591                                                                                                    |   | Process ID 811                                          |
| Özel Kod                                                                        |                                                                                                    |   | Özel Kod                                                |
| Belge Tipi                                                                      | Seciniz 🔻                                                                                                    |   | Belge Tipi Seciniz 🔻                                    |
| Ödeme Şekli                                                                     | Seçiniz 🔻                                                                                                    |   | Ödeme Şekli Seçiniz 🔻                                   |
| Cari İşlem                                                                      |                                                                                                    |   | ✓ Cari İslem                                            |
| Muhasebe İşle                                                                   | mi                                                                                                    |   | 🖉 Muhasebe İşlemi                                       |
| 🗌 Bütçe İşlemi Y                                                                | apılsın                                                                                                    |   | Bütçe İşlemi Yapılsın                                   |
| 🕑 Maliyet İşlemi                                                                | Yapılsın                                                                                                    |   | 🗹 Maliyet İşlemi Yapılsın                               |
| 🗌 Maliyet İşlemi                                                                | Belgedeki Maliyet Tutarlarından Yapılsın                                                                                                |   | Maliyet İşlemi Belgedeki Maliyet Tutarlarından Yapılsın |
| 🔲 0 Tutarlı Satırla                                                             | ar İçin Maliyet İşlemi Yapılsın                                                                                                    |   | 🔲 0 Tutarlı Satırlar İçin Maliyet İşlemi Yapılsın       |
| 🕑 Stok Hareketi '                                                               | Yapılsın                                                                                                    |   | 🗹 Stok Hareketi Yapılsın                                |
| Sifir Stok Kont                                                                 | rolu Yapılsın                                                                                                    |   | 🗹 Sıfır Stok Kontrolu Yapılsın                          |
| 🗌 Standart Seçei                                                                | nek Olarak Gelsin (Default)                                                                                                    |   | Standart Seçenek Olarak Gelsin (Default)                |
| 🗆 Muhasebe İşle                                                                 | mlerinde İskontolar Alınmasın                                                                                                    |   | 🗹 Proje Bazlı Muhasebeleştirme Yapılsın                 |
| 🕑 Proje Bazlı Mul                                                               | hasebeleştirme Yapılsın                                                                                                    |   | 🔲 Depo Bazlı Muhasebeleştirme Yapılsın                  |
| 🔲 Depo Bazlı Mul                                                                | hasebeleştirme Yapılsın                                                                                                    |   | 🔲 Proje Bazlı Bütçe İşlemi Yapılsın                     |
| 🔲 Proje Bazlı Büt                                                               | çe İşlemi Yapılsın                                                                                                    |   | 🕑 Hesap Bazında Grupla                                  |
| 🕑 Hesap Bazında                                                                 | Grupla                                                                                                    |   | 🔲 Partner da Kullanılsın                                |
| Partner da Kul                                                                  | lanılsın                                                                                                    |   | 🔲 Public de Kullanılsın                                 |
| 🔲 Public de Kulla                                                               | nilsin                                                                                                    |   | 🔲 Lot No Kullanılsın                                    |
| Vade ve Döviz                                                                   | Bazında Cari İşlem Yapılsın                                                                                                    |   | Fuseaction                                              |
| 🔲 Ödeme Yönter                                                                  | ni Bazında Cari İşlem Yapılsın                                                                                                    |   | stock.add_stock_in_from_customs,stock.form_up           |
| 🔲 Satırdaki Proje                                                               | Bazında Cari İşlem Yapılsın                                                                                                    |   | d_purchase,stock.upd_stock_in_from_customs              |
| Fuseaction                                                                      |                                                                                                    |   |                                                         |
| invoice.add_purc<br>.detail_invoice_p<br>urchase,invoice.f<br>ip,invoice.form_c | hase_invoice_from_order,invoice<br>urchase,invoice.form_add_bill_p<br>orm_add_bill_purchase_from_sh<br>opy_bill_purchase,store.detail_i |   | Display File                                            |
| ore.form_add_bi                                                                 | store.rorm_add_bill_purchase,st<br>l_purchase_from_ship                                                                                 |   | Dosya Seç Dosya seçilmedi +                             |
| Display File                                                                    | //                                                                                                    |   | Action File                                             |
| Dosya Seç Do                                                                    | sya seçilmedi 🕂                                                                                                    |   | Dosya Seç Dosya seçilmedi +<br>Güncelle Vazaec          |
| Action File                                                                     |                                                                                                    |   |                                                         |

- Bu işlemler tamamlandıktan sonra ürünün ithal edileceğine dair sipariş kaydı oluşturulur. Siparişin satırlarının aşamaları sevk yapılarak ürünlerin yolda olduğu,yurtdışındaki firmanın ürünün satış faturasını keserek ürünü gönderdiği anlaşılır.Sipariş işlemi yapılırken teslim depo,fiktif depo seçilir.
- Sipariş kaydı oluşturulurken hem belgede hem de ürün satırında proje seçilir ve belgedeki süreç kısmı Sevk aşamasına getirilerek sipariş satırlarının aşamasının Sevk olması sağlanır.
- Daha sonra sipariş sayfasındaki fatura kes ikonu ile sipariş ithalat faturasına çekilir,bu fatura ile ithal malın gümrüğe geldiği,ancak millileştirilme işleminin yapılmadığı anlaşılır. İthal mal fiktif depoda tutulmaktadır.

| -       | <b>)</b> 4 | Intranet     | © ERP        | CRM         | % PMS       | 🌯 Servi      | s 🖨 PAM         | û Şube    | 🔒 HR 🔄     | LMS           | CMS E                                                                                                    | 3 Iletişim      | Rapor    | Sistem      | + Diğer                          |                            |                     |                    |                     |             |             |                       |                   |             |              |             |           |           | TİCAL                 | RET A.Ş 201      | 5 🔅 )       | ×  |
|---------|------------|--------------|--------------|-------------|-------------|--------------|-----------------|-----------|------------|---------------|----------------------------------------------------------------------------------------------------|-----------------|----------|-------------|----------------------------------|----------------------------|---------------------|--------------------|---------------------|-------------|-------------|-----------------------|-------------------|-------------|--------------|-------------|-----------|-----------|-----------------------|------------------|-------------|----|
| Satin / | Alma İç    | Talepler     | Satın Alma   | Talepleri 1 | Teklifler 🛛 | Siparişler T | oplu Sipariş Ve | r Örünler | Stoklar Oy | velerim S     | atin Alma Ko                                                                                                    | işulları        |          |             |                                  |                            |                     |                    |                     |             |             |                       |                   |             |              |             |           |           | Silk Ku               | llanılar         |             | •  |
| » Sa    | atın Alı   | 1a Sipar     | işi : SV-    | 187         |             |              |                 |           |            |               |                                                                                                    |                 |          |             |                                  |                            |                     |                    |                     |             |             |                       |                   |             |              | <b>→</b>    | <b>6 </b> | 1 1 2     | / 🐪 🏷 🖬               |                  | i 🔹 🦷       | ł  |
| Başlıl  | k*         | Mk Shang     | gai İthal Ma | l Sipariși  |             |              |                 |           | Aktif      |               | <ul> <li>Image: A start of the start of the start of</li></ul> |                 |          | Proje       | No:0067 -                        | Shanghai                   | Shenshi 🗄 [         | 2                  |                     |             |             |                       |                   |             |              |             |           |           |                       |                  |             |    |
| Cari I  | Hesap *    | Sunlight     | Aydınlatma   | AŞ İ        | Sipariş     | Tarihi * 01  | /05/2015 23     |           | Süreç      |               | Sevk                                                                                                    |                 | •        |             |                                  |                            |                     |                    |                     |             |             |                       |                   |             |              |             |           |           |                       |                  |             |    |
| Yetki   | li *       | Ilker Ayd    | in           |             | Teslim      | Tarihi * 04  | /05/2015 23     |           | Öncelik    | k             | Seçiniz                                                                                                    |                 | •        | Açıklama    |                                  |                            |                     |                    |                     |             |             |                       |                   |             |              |             |           |           |                       |                  |             |    |
| Sipar   | iş Veren   | Mehtap K     | alpaklı      | 1           | Partner     | Portal       | 23              | 🗆 Yayın   | Sevk Yo    | intemi        |                                                                                                    |                 | 1        |             |                                  |                            |                     |                    |                     |             |             |                       |                   |             |              |             |           |           |                       |                  |             |    |
| Refe    | rans       |              |              |             | Ödeme       | Yöntemi      |                 | 1         | Teslim     | Depo *        | Shangai İtl                                                                                                    | halat Projesi C | epc I    | Aksiyon     |                                  |                            | 1                   |                    |                     |             |             |                       |                   |             |              |             |           |           |                       |                  |             |    |
| İş/Gö   | irev       |              |              | 1           | Vade T      | arihi 0      | 01/05/201       | s 23      | Stok Re    | ezerve Et     | 🔲 Yurtdışı                                                                                                    |                 |          | Yükleme Yer | Shangai                          | Çin                        | 1                   |                    |                     |             |             |                       |                   |             |              |             |           |           |                       |                  |             |    |
| Ekt     | Bilgi      |              |              |             |             |              |                 |           |            |               |                                                                                                    |                 |          |             |                                  |                            |                     |                    |                     |             |             |                       |                   |             |              |             |           |           |                       |                  |             |    |
|         |            |              |              |             |             |              |                 |           |            |               |                                                                                                    |                 |          |             |                                  |                            |                     |                    |                     |             |             |                       |                   |             |              |             |           |           | İrsəliye K            | rsildi ! 🛛 Fatur | a Kesildi ! |    |
| Kayıt   | : Mehtap   | Kalpaklı 17/ | 04/2015 13:4 | 4           |             |              |                 |           |            |               |                                                                                                    |                 |          |             |                                  |                            |                     |                    |                     |             |             |                       |                   |             |              |             |           |           |                       | Güncelle         | Vazgeç      |    |
|         | + *        |              |              |             |             |              |                 |           |            | List<br>Fiyat | List<br>Fiyal<br>İskontos                                                                                                    |                 |          |             | İşçilik Sa<br>Birim<br>Ücreti Te | atır Ek<br>Tutar<br>oplamı | skonto<br>Tutar 0,0 | işçilik<br>Maliyet | Ek<br>Tutar<br>Marj | 1,0C 0,0C   |             | Net<br>Döviz<br>Fiyat | DV Birin<br>Fiyat |             |              |             |           |           | Son Tes<br>Toplam Dep | lim Sipariş      |             |    |
| 1 -     | 단由 이       | .67.110      |              | neka çilek  | I           | 1            |                 | 50.000,00 | KG         | 12,00000      | 100,00                                                                                                    | 12.000000       | 000 I US | 0 🔻 4,44    | 0.00000 0.                       | 00000 0                    | .000000 0.0         | 0,00               | 0                   | .00 0.00 12 | .000000 4.4 | 414834 1              | 8 14,16000        | 0.00 108.00 | 0.0 0.000000 | c 600.000.0 | 600.000.0 | 222.074,1 | 708.000,0 Shar        | ngai 🛛 Kapatıl   | di 🔻        | d. |

| 💦 🖌 Altoranet 🖉 ERP 🛎 CRM 🕆 PMS 🍬 Servis 🗟 PAM 🖨 Sube 🛱 HR 🔳 LMS 🖹 CMS 🖸 Itelijim 🕡 Rapor 🖨 Sintem 🕆 Dijer                                                                                                    | TİCARET A.Ş 2015 🔅 😽 🕌                     |
|----------------------------------------------------------------------------------------------------|--------------------------------------------|
| Fatural Fibrarlar Emitter Fark ve Frim Kontrol Sate Faturas Elle Alle Faturas Elle Alle Faturas Dider Alle Everalende Sate Faturas Topia Fatura Holim Tanmiar                                                                                                    | Sık Kullanılanlar 🔻                        |
| » Alış Faturası Güncelle 📃 🚀 🛄 🛁 💟 🚜                                                                                                    | ≈∎≡‰∎∠∎∎⊜                                  |
| Splem Tipi     Inhulat Placesco     Seriel       Cast Heady     Seriel     Seriel       Cast Heady     Seriel     Fature Timing       Seriel     Seriel     Seriel       Statige     mich     References to       Seriel     Sature     Image       Seriel     Image     Note       Testim Am     Micros Kalpadit     Image       Note     Image     Image       Reference     Image     Image       Image     Image     Image       Image     Image       Image     Image <th>Gancele 58</th>                                                                                                    | Gancele 58                                 |
| + Stak Kodu Vade Unim PH&tar Ackkama 2 Birm Fyg Lakanta 0.00 0.00 0.00 0.00 0.00 0.00 Het Fyg K XV Birm Topkin Topkin Topkin Het Star Ret Ek PLahyet Ackkama Depo Prope Sale                                                                                                    | sariş Aşama                                |
| 1 - [] - [] - [] - [] - [] - [] - [] - [                                                                                                    | ok 🔻                                       |
|                                                                                                    |                                            |
| No.         1.000         USD J/         2.1701         Fature Alth Endermin         Concession         Concession         Concesion |                                            |
| Conservented by TLCARET A.S Nehtap Kapada (NUDCIR) - 17/04/2015 13:59 - Muh.DönemtTLCARET A.S 2015                                                                                                    | Kullanıcılar : EP:7 [Variables]<br>cfusion |
| İthalat faturasının muhasebe fisi;                                                                                                    |                                            |

| powered by Tic                          | ARET A.Ş Mehtap Kalpaklı (MÖDÜR | () - 17/04/2015 13:59 - Mu | h.Dönem:TİC | ARET A.Ş 2015 |                                 |                                        |        |            |            |                 | Kullanıcılar : EP:7 | [Variables]<br>cfusion |
|-----------------------------------------|---------------------------------|----------------------------|-------------|---------------|---------------------------------|----------------------------------------|--------|------------|------------|-----------------|---------------------|------------------------|
| Muhasebe Fişler                         | i                               |                            |             |               |                                 |                                        |        |            |            |                 |                     |                        |
| Mahsup Fişi No                          | : 235 - Yevmiye No : 2          | 61 - 04/05/201             | 5           |               |                                 |                                        |        |            |            |                 |                     | •                      |
| Hesap Kodu                              | Hesap Adı                       | UFRS Kod                   | Şube        | Departman     | Proje                           | Açıklama                               | Miktar | Borç       | Alacak     | Sistem 2. Döviz | İşlem Dövizi        | Para<br>Birimi         |
| 159.01.99                               | ithalat mal giderleri           |                            | Koşuyolu    |               | Shanghai<br>Shenshua<br>Projesi | mk-10Sunlight<br>Aydınlatma AŞ FATURA  | 30000  | 360.000,00 |            | 133.244,50 USD  | 360.000,00          | π                      |
| 320.01.67                               | Moonlight                       |                            | Koşuyolu    |               | Shanghai<br>Shenshua<br>Projesi | mk-10-Sunlight<br>Aydınlatma AŞ FATURA |        |            | 360.000,00 | 133.244,50 USD  | 360.000,00          | π                      |
| Toplam 360.000,00 360.000,00 TL:<br>TL: |                                 |                            |             |               |                                 |                                        |        |            |            |                 |                     |                        |
|                                         |                                 |                            |             |               |                                 |                                        |        |            |            |                 |                     |                        |

 Gümrük ambarında yani fiktif depoda bekleyen malı kendi depoma çekebilmek için, öncelikle ilgili malın ithalat işlemleriyle ilgilenen müşavirlik firmasının ödemelerini gerçekleştirmek amacıyla (ki bu firma benim yerime ürünün taşınma şekline göre ürünü taşıyan denizcilik vs. firmasından ordinoyu alır,navlun faturasını,sigorta primini ve yükleme masraflarını öder,karşılığında ise firmama gümrük ve danışmanlık hizmeti faturası keser ) ERP > Masraf Yönetimi > Masraf Ekle yoluyla masraf fişi oluşturulur.

Konşimento / Taşıma Senedi : Gemiye yüklenilen bir malın teslim alındığını gösteren, göndericinin ve alıcının adlarının yazılı olduğu hukuki belgedir.

Malın alıcısına genellikle önceden gönderilen bu belge alıcının mal üzerindeki mülkiyet hakkını gösterir, bu belge olmadan alıcı malları teslim alamaz.

Ordino: Konşimentoda yazılı malların kısım kısım çekilebilmesini sağlayan talimattır.

Malı yükletecek ya da boşaltacak mal sahibi bu talimat ile geminin kaptanına veya nakliyeci firmaya başvurarak işlemini tamamlattırır. Mal noksansız yüklendikten sonraa kaptan, mal sahibine ordino yerine konşimento verir.

Navlun: Deniz veya nehir yolu ile taşınan mal için, taşıma hizmeti karşılığında gemi şirketine ödenen ücrettir.

| Intranet Celler Celler Celler Celler Maranal Eller (Beller Harana Talepier Maranaller Geller Finnes     Massaf Vienetting Kapanal Kapanal Kapanakanal Kapanal Kapanal Kapanal Kapanal Kapanal Kapanal Kapanal Kap |                   | I RUMEI IAS<br>Sek Kulanderdar<br>2 | ₩<br>₩<br>₩<br>₩<br>₩<br>₩<br>₩<br>₩<br>₩<br>₩ |
|----------------------------------------------------------------------------------------------------|-------------------|-------------------------------------|------------------------------------------------|
| Hassard Headmann     Maximum Figure     Nasimard Stell     Genery       >> Massard Figi     Seli-10*     Mill     Oderere       Splem Tipt     Nonclight Avendation     Belger Tinte*     Oderere       Video     945/2015     Video       Vetelli     Medge Talgelin     Departman       Shangali Malatit Proje     Belger Tinte     Splem Tinte       Oderere     Video     Splem Tinte       Vetelli     Medge Talgelin     Belger Tinte       Departman     Shangali Malatit Proje     Belger Tinte                                                                                                    |                   | jsik kultaniahar                    |                                                |
| Marcaff Figi               Jgen Tigi               Marcaff Figi               Marcaff Figi               Marcaff Figi               Marcaff Figi               Marcaff Figi               Marcaff               Marcaff               Marc                                                                                                    |                   |                                     |                                                |
| lgiem Tipi * Narczna Fipi * Seri-No * M - [31 Odere Violene Carifera Adultata Belge Tank * 04052015 22 Apilama<br>Carifesa MooLight Administra Belge Tank * 04052015 22 Vade 5 0452015 22 Apilama<br>Yetkii Netrap Kapaki Departma Shanga Ithaliat Proje * Belge Turu * Sjake Koppynku *                                                                                                    |                   |                                     |                                                |
| Proje         Director - Shanglar Shanglar         Perferint No           Vived Kurtu Dirakti Dirakti Dirak                                                               |                   | Sil Güncell                         | le Vazgeç                                      |
|                                                                                                    | ÖTV Dövidi        | Tutar Para Birimi K                 | CDV Genel Toolam                               |
| a as                                                                                                    | 0,0000 90,        | 0000 TL V 0,01                      | 000 90,0                                       |
| - [2] Ithalat Jelemi Maraflan 04(85/2015 28 Shangai Khalat Marafla & Shangai Giuncik Vargisi 10:50:1.99 1 1000 420.000 0 •                                                                                                    | 0.0000 420.       | 0000 TL • 0.00                      | 000 420,00                                     |
| - 🗗 Bhalat Iylemi Maraflan 04(05/2015 🗱 Dangal Bhalat Maraf Merkez 🛛 Shangal Ibhalat KDV Gideri 🗍 199.01.99 🔋 👔 19.000 190,0000 0 •                                                                                                    | 0,0000 150,       | 0000 TL V 0,00                      | 000 150,00                                     |
| - (F) Itbalat Iglemi Hozelfan 04(05/2015) 🗃 Shargai Ibalat Maraf Merkezi 🛛 Shargai Sigorta Gideri 🗍 155.01.99 🗍 🗍 1.0000 110.0000 0 Y                                                                                                    | 0,0000 110,       | 0000 TL V 0,01                      | 000 110,0                                      |
| - El Hohalet Jemi Maraflan 0405/2015 📓 Shangal Xhalat Masraf Merkezi 🛛 Shangay Mugavrilik Bedeli 🗍 159.01.99 🛐 🗐 🗐 1.0000 330,0000 0 💌                                                                                                    | 0.0000 350.       | 0000 TL • 0.00                      | 000 350,0                                      |
| Muhasebe Fişleri<br>Mahsup Fişi No : 237 - Yevmiye No : 264 - 04/05/2015                                                                                                    |                   |                                     | 🔳 🧐 🚍                                          |
| Hesap Kodu Hesap Adı UFRS Kod Sube Departman Proje Acaklama Miktar Borc Alaca                                                                                                    | Sistem 2. Döviz   | İşlem Dövizi Pa                     | ara Birimi                                     |
| 120.01.67 moonlight alice Hapsan 2 Kosuvolu - Shanaal Ithalat Protesi Deposy MF-131-BANKA MASRAF FISI ÖDEME 1.120.00                                                                                                    | 414.54 USD        | 1,120.00                            | n.                                             |
| 102.01.02 Yan Ked 010005 102.01.02 UESC Hansa Z Kozolu - Shanoi Halat Protei Denou MF-131-BANKA MASRAF EKI OPENE 117                                                                                                    | 414.54 USD        | 1.120.00                            | -<br>n                                         |
| Toology 1130.00 113                                                                                                    | 10                | TL:                                 | 1.120,00 (B)                                   |
|                                                                                                    |                   | TL::                                | 1.120,00 (A)                                   |
| Mahsup Fişi No : 238 - Yevmiye No : 265 - 04/05/2015                                                                                                    |                   |                                     | <b>II</b> 🧐 🚍                                  |
| Hesap Kodu Hesap Adı UFRS Kod Şube Departman Proje Açıklama Miktar Borç M                                                                                                    | icak Sistem 2. Dö | viz İşlem Dövizi                    | Para<br>Birimi                                 |
| 159.01.99 ithalat mal giderleri Koguyolu Shangai Ithalat Projesi Shanghai Shenshua Projesi MF-131-İthalat İşlemi Marafları 420,00 Projesi                                                                                                    | 155,45            | 5 USD 420,                          | .00 TL                                         |
| 159,01.99 ithalat mal giderleri Koguyolu Shangai Ithalat Projesi Shanghai Shenshua Projesi MF-131-İthalat İşlemi Marafları 350,00                                                                                                    | 129,54            | USD 350,                            | .00 TL                                         |
| 159.01.99 ithalat mal giderleri Koguyolu - Shangai Ithalat Projesi Shanghai Shenshua Projesi MF-131-İthalat İşlemi Marafları 150,00                                                                                                    | 55,52             | 2 USD 150,                          | 00 TL                                          |
| 159.01.99 ithalat mal giderleri Koguyolu Shangai Ithalat Projesi Shanghai Shenshua Projesi MF-131-Ithalat Işlemi Marafları 110,00                                                                                                    | 40,71             | L USD 110,                          | .00 TL                                         |
| 159.01.99 ithalat mal giderleri Koguyolu - Shangai Ithalat Projesi Shanghai Shenshua Projesi MF-131-Ithalat Işlemi Marafları 90,00                                                                                                    | 33,31             | L USD 90,                           | .00 TL                                         |
| 120.01.67 moonlight alici Koguyolu Shangai Ithalat Projesi Shanghai Shenshua MoonLight Aydinlatma-MF-131 - Projesi MasRAF FISI                                                                                                    | .120,00 414,54    | USD 1.120,                          | .00 TL                                         |
| Toplam 1.120,00                                                                                                    | 120,00            | TL::<br>TL::                        | 1.120,00 (B)<br>1.120,00 (A)                   |

Teslim şekline göre navlun alıcıya veya satıcıya ait olabilir.

- Gümrük ambarında bekleyen ürünü kendi depoma çekebilmek için İthal Mal Girişi işlemini yapmam gerekir. Bu işlem ile ithal edilen mal millileştirilmiş olur.
- İthal mal girişi detayındaki "İrsaliye No" ve "İthalat Faturası" alanlarına kesilen ithalat faturasının numarası yazılır, böylece ithal mal girişi ithalat faturası ile ilişkilendirilmiş olur.
- Belgedeki "Teslim Al" checkbox ı işaretlenerek fiktif depodan merkez depoya doğru yola çıkan ürünün, merkez depodan teslim alınabilmesi sağlanır.

| -                                                                                            | 6                | Intranet 🔅 E            | RP CRM             | PMS 🍫 Ser          | vis 🖶 PAM 1       | 🗑 Şube 🧯      | HR LMS          | 🖲 CMS           | 🖻 İletişim     | 🖬 Rapor        | # Sistem | + Diğer   |           |                     |                    |             |           |         |         |         |         |                     |                     |           |             | TİCARE            | T A.Ş 2015            | <ul> <li>3</li> <li>4</li> <li>4</li></ul> |
|----------------------------------------------------------------------------------------------|------------------|-------------------------|--------------------|--------------------|-------------------|---------------|-----------------|-----------------|----------------|----------------|----------|-----------|-----------|---------------------|--------------------|-------------|-----------|---------|---------|---------|---------|---------------------|---------------------|-----------|-------------|-------------------|-----------------------|----------------------------------------------------------------------------------------------------|
| Sto                                                                                          | k Stoklar        | Stok Hareketleri        | Emirler Stok İşler | mleri Seri ve Lot  | İşlemleri Sevkiya | t İşlemleri 🛛 | Alan Yönetimi S | itok Maliyetler | i Seri No K    | alite İşlemler | 1        |           |           |                     |                    |             |           |         |         |         |         |                     |                     |           |             | Sik Kulla         | nılanlar              |                                                                                                    |
| **                                                                                           | İthal Ma         | l Giriși                |                    |                    |                   |               |                 |                 |                |                |          |           |           |                     |                    |             |           |         |         |         |         |                     |                     |           |             |                   | 💉 📉 🛄 🛙               | <b>I</b> 🗉 🖨                                                                                                    |
| к                                                                                            | ategori          | Ithal Mal Giriş         | •                  | Tarih *            | 08/05/2015        | 23            | Çıkış De        | po * Shar       | ngai İthalat P | ojesi Deposi   | :        |           |           |                     |                    |             |           |         |         |         |         |                     |                     |           |             |                   |                       |                                                                                                    |
| Loallye to * eta 1.00 Fail Seek Tambi 00(972015 🕅 Grig Deps * Shanpai Ibhald Projec Depson ( |                  |                         |                    |                    |                   |               |                 |                 |                |                |          |           |           |                     |                    |             |           |         |         |         |         |                     |                     |           |             |                   |                       |                                                                                                    |
| Т                                                                                            | eslim Alan       | Abdulkadir Ga           | /a 🚺               | Referans No        |                   |               | Sevk Yör        | ntemi           |                |                | 1        |           |           |                     |                    |             |           |         |         |         |         |                     |                     |           |             |                   |                       |                                                                                                    |
| İt                                                                                           | halat Fatur      | si                      | 2                  | ] Proje            | Shanghai Sher     | nshua Projesi | 12              | 🔲 İr            | saliye Iptal   | 🕑 Teslim A     | 0        |           |           |                     |                    |             |           |         |         |         |         |                     |                     |           |             |                   |                       |                                                                                                    |
| İ.                                                                                           | Ithalar fattaras |                         |                    |                    |                   |               |                 |                 |                |                |          |           |           |                     |                    |             |           |         |         |         |         |                     |                     |           |             |                   |                       |                                                                                                    |
| m                                                                                            | k-10             |                         |                    |                    |                   |               |                 |                 |                |                |          |           |           |                     |                    |             |           |         |         |         |         |                     |                     |           |             |                   |                       |                                                                                                    |
| ĸ                                                                                            | aye i Mehtaj     | Kalpakli 17/04/2015     | 15:50 Güncelleme i | Mehtap Kalpakli 17 | 04/2015 16:45     |               |                 |                 |                |                |          |           |           |                     |                    |             |           |         |         |         |         |                     |                     |           |             |                   | Güncelle              | Sil                                                                                                    |
| Ξ.                                                                                           |                  |                         |                    |                    |                   |               |                 |                 | 1.010          |                |          | teresta a | Codes Pfe |                     |                    |             |           |         |         | N D     |         |                     |                     |           |             |                   |                       |                                                                                                    |
|                                                                                              | +                | tok Üretici<br>Gdu Kodu |                    |                    |                   |               | Birim Miktar    | Liste<br>Fixali | Fiyati         | Fiyat Di       | sviz Döv | iz Birim  | Tutar 1   | skonto<br>Tutar 0,0 | c İşçili<br>Məlini | lik Tutar ( | 0,00 0,00 | Net     |         | KDV Bir |         | rgi OT<br>am Toplar | V Satar<br>n Toplam | Satu      | Döviz       | Son<br>Toplam Mai | let Ek<br>vet Malivet | Toplam<br>Malivet                                                                                                    |
|                                                                                              |                  |                         |                    |                    |                   |               |                 | 15              | kontosu        |                |          | Ucreti    | Toplama   |                     |                    | Marj        |           |         | Fiyat   | in,     | at      |                     |                     | Toplam    | Tutari      |                   |                       |                                                                                                    |
| 1                                                                                            | - 行用の            | 1.67.110                | meka cilek         | E E                | 30.0              | KG            | 1.00            | 12,0000         | 0.00 1         | 2,0000 E       | ¥ 12.0   |           | 0.0000    | 0.0000 0.0          |                    |             | 10.0      | 12,0000 | 12,0000 | 0 12.00 | 0.0 0.0 | 0.00                | 0 360.000.0         | 360.000.0 | 360,000,0 3 | 60.000.0 12.0     | 000 0.0373            | 12.0373                                                                                                    |

- İthal mal girişi yapıldıktan sonra "Harcama Detay" ikonuna tıklanarak ithal mal girişinde yapılan masraf tutarı belgeye yansıtılır.
- Tekrar "Harcama Detay" ikonuna tıklanarak yapılan masraf dağıtımları muhasebeleştirilir, böylece giderler ithal edilen ürünün maliyetine eklenmiş olur.

| <mark>?</mark> B | arc | ama Detay : mk-10                                           |                            |                            |    |        |                       |            |                  |                    |         |          |                  |               | #    |
|------------------|-----|-------------------------------------------------------------|----------------------------|----------------------------|----|--------|-----------------------|------------|------------------|--------------------|---------|----------|------------------|---------------|------|
| -                | -   | Dağıtım Türü                                                | Belge T                    | ärä                        | Be | lge No | Gider Kalemi          | Muhasebe K | odu              | Açıklama *         |         | Miktar   | Tutar *          | Para Birimi * |      |
| ŀ                | -   | Parasal Değer 🔻                                             | Harca                      | ma Fişi 🛛 🔻                | n  | k0     | Shangai Damga Ver 🗄   | 159.01.99  | :                | Shangai Damga Ve   | rgisi   | 1,00     | 90,0000          | TL            | ۲    |
| •                | -   | Parasal Değer 🔻                                             | Seçini                     | z 🔻                        | n  | k01    | Shangai Gümrük Ve 🗄   | 159.01.99  | :                | Shangai Gümrük V   | ergisi  | 1,00     | 420,0000         | TL            | ۲    |
| •                | -   | Parasal Değer 🔻                                             | Seçini                     | z 🔻                        | n  | k02    | Shangai İthalat KDV 🗄 | 159.01.99  | :                | Shangai İthalat KD | V Gider | 1,00     | 150,0000         | TL            | ۲    |
| •                | -   | Parasal Değer 🔻                                             | Seçini                     | z 🔻                        | n  | k03    | Shangai Sigorta Gid 🗄 | 159.01.99  | :                | Shangai Sigorta Gi | deri    | 1,00     | 110,0000         | TL            | ۲    |
| •                | -   | Parasal Değer 🔻                                             | Seçini                     | z 🔻                        | n  | k04    | Shangay Müşavirlik 🗄  | 159.01.99  | :                | Shangay Müşavirlik | Bedeli  | 1,00     | 350,0000         | TL            | ۲    |
|                  |     | ivizler<br>TL 1/ 1,0000 ®<br>EUR 1/ 2,8841<br>AZN 1/ 1,5000 | USD 1/<br>CHF 1/<br>NOK 1/ | 2,7018<br>2,8032<br>0,3457 |    | Τορί   | lam<br>1.120,0000 TL  | Döviz To   | plam<br>414,5385 | USD                |         |          |                  |               |      |
|                  |     |                                                             |                            |                            |    |        |                       |            |                  |                    | Gün     | celle Gi | üncelle ve Dağıt | Muhasebele    | ştir |

• İthal mal girişindeki masraf dağıtımının muhasebe fişi;

| 2 | 1908<br>Mahsup Fişi No : 241 - Yevmiye No : 268 - 08/05/2015 👘 🔣 🧐 |                       |          |          |           |                           |                         |        |          |          |                 |              |                                  |
|---|--------------------------------------------------------------------|-----------------------|----------|----------|-----------|---------------------------|-------------------------|--------|----------|----------|-----------------|--------------|----------------------------------|
|   | Hesap Kodu                                                         | Hesap Adı             | UFRS Kod | Şube     | Departman | Proje                     | Açıklama                | Miktar | Borç     | Alacak   | Sistem 2. Döviz | İşlem Dövizi | Para Birimi                      |
|   | 150.01.067                                                         | Mk Hammadde           | 15001067 | Koşuyolu |           | Shanghai Shenshua Projesi | mk-10- İTHAL MAL GİRİŞİ |        | 1.120,00 |          | 414,54 USD      | 1.120,00     | τL                               |
|   | 159.01.99                                                          | ithalat mal giderleri |          | Koşuyolu |           | Shanghai Shenshua Projesi | mk-10 İTHAL MAL GİRİŞİ  |        |          | 1.120,00 | 414,54 USD      | 1.120,00     | π                                |
|   | foplam 1.120                                                       |                       |          |          |           |                           |                         |        |          |          |                 | TL<br>TL     | : 1.120,00 (B)<br>: 1.120,00 (A) |

• İthal mal girişinin muhasebe fişi;

| الالتية المنابعة المنابعة ا<br>منابعة المنابعة المنابعة المنابعة المنابعة المنابعة المنابعة المنابعة المنابعة المنابعة المنابعة المنابعة المنابعة المنابعة المنابعة المنابعة المنابعة المنابعة المنابعة منابعة منابعة المنابعة الم |                       |          |          |           |                           |                  |        |            |            |                 |                                  |             |
|----------------------------------------------------------------------------------------------------|-----------------------|----------|----------|-----------|---------------------------|------------------|--------|------------|------------|-----------------|----------------------------------|-------------|
| Hesap Kodu                                                                                                    | Hesap Adı             | UFRS Kod | Şube     | Departman | Proje                     | Açıklama         | Miktar | Borç       | Alacak     | Sistem 2. Döviz | İşlem Dövizi                     | Para Birimi |
| 150.01.067                                                                                                    | Mk Hammadde           | 15001067 | Koşuyolu |           | Shanghai Shenshua Projesi | mk-10-meka çilek |        | 360.000,00 |            | 133.244,50 USD  | 360.000,00                       | п           |
| 159.01.99                                                                                                    | ithalat mal giderleri |          | Koşuyolu |           | Shanghai Shenshua Projesi | mk-10-meka çilek |        |            | 360.000,00 | 133.244,50 USD  | 360.000,00                       | π           |
| Toplam         360.000,00         360.000,00         TL : 360.000,00           TL : 360.000,00         TL : 360.000,00         TL : 360.000,00         TL : 360.000,00                                                                                                    |                       |          |          |           |                           |                  |        |            |            |                 | 360.000,00 (B)<br>360.000,00 (A) |             |

## • Yapılan ithalat işleminin muavin kaydı ise aşağıdaki gibi oluşacaktır;

| Muav     | in                             |     |          |        |          |          |                                           | Muhasebe            | Kodu 159.01.99 i 159.          | 01.99                              | 23 Seçiniz                | 🔹 🗘 🛛 Tek Düzen 🔻 🛛 20       | 📃 Excel Getir 📑 🐹            | Q.   |
|----------|--------------------------------|-----|----------|--------|----------|----------|-------------------------------------------|---------------------|--------------------------------|------------------------------------|---------------------------|------------------------------|------------------------------|------|
|          |                                |     |          |        |          |          |                                           |                     |                                |                                    |                           |                              |                              |      |
|          |                                |     |          |        |          |          | Proj                                      | e                   | 📔 🔲 Alt Projeleri Getir 🛛 Şube | Departman     USE                  | Bazında 🕑 Hareketi Olmayı | ın Hesapları Getirme 🗆 İşlem | ı Dövizi Bazında 💷 Miktar Gö | ster |
| 159.01.9 | 9.01.99 / Rhalat mal giderleri |     |          |        |          |          |                                           |                     |                                |                                    |                           |                              |                              |      |
| Sıra     | Tarih                          | No  | Fiş Türü | Fiş No | Belge No | Şube     | Departman                                 | Cari Hesap          | Proje                          | Açıklama                           | Borç                      | Alacak                       | Bakiye                       |      |
| Devrede  | in                             |     |          |        |          |          |                                           |                     |                                |                                    | 0,00                      | 0,00                         | 0,00(B)                      |      |
| 1        | 04/05/2015                     | 261 | MAHSUP   | 235    | mk-10    | Koşuyolu |                                           | Sunlight Aydınlatma | Shanghai Shenshua Projesi      | mk-10Sunlight Aydınlatma AŞ FATURA | 360.000,00                |                              | 360.000,00 (B)               | 8    |
| 2        | 04/05/2015                     | 265 | MAHSUP   | 238    | MF-131   | Koşuyolu | Koşuyolu - Shangai İthalat Projesi Deposu | MoonLight           | Shanghai Shenshua Projesi      | MF-131-İthalat İşlemi Marafları    | 90,00                     |                              | 360.090,00 (B)               | 吕    |
| 3        | 04/05/2015                     | 265 | MAHSUP   | 238    | MF-131   | Koşuyolu | Koşuyolu - Shangai İthalat Projesi Deposu | MoonLight           | Shanghai Shenshua Projesi      | MF-131-İthalat İşlemi Marafları    | 420,00                    |                              | 360.510,00 (B)               | 吕    |
| 4        | 04/05/2015                     | 265 | MAHSUP   | 238    | MF-131   | Koşuyolu | Koşuyolu - Shangai İthalat Projesi Deposu | MoonLight           | Shanghai Shenshua Projesi      | MF-131-İthalat İşlemi Marafları    | 150,00                    |                              | 360.660,00 (B)               | 吕    |
| 5        | 04/05/2015                     | 265 | MAHSUP   | 238    | MF-131   | Koşuyolu | Koşuyolu - Shangai İthalat Projesi Deposu | MoonLight           | Shanghai Shenshua Projesi      | MF-131-İthalat İşlemi Marafları    | 110,00                    |                              | 360.770,00 (B)               | 8    |
| 6        | 04/05/2015                     | 265 | MAHSUP   | 238    | MF-131   | Koşuyolu | Koşuyolu - Shangai İthalat Projesi Deposu | MoonLight           | Shanghai Shenshua Projesi      | MF-131-İthalat İşlemi Marafları    | 350,00                    |                              | 361.120,00 (B)               | 8    |
| 7        | 08/05/2015                     | 267 | MAHSUP   | 240    | mk-10    | Koşuyolu |                                           |                     | Shanghai Shenshua Projesi      | mk-10-meka çilek                   |                           | 360.000,00                   | 1.120,00 (B)                 | 8    |
| 8        | 08/05/2015                     | 268 | MAHSUP   | 241    | mk-10    | Koşuyolu |                                           |                     | Shanghai Shenshua Projesi      | mk-10 İTHAL MAL GİRİŞİ             |                           | 1.120,00                     | 0,00 (B)                     | =    |
|          |                                |     |          |        |          |          |                                           |                     |                                | Toplan                             | 361.120,00 TL             | 361.120,00 TL                | 0,00 TL(B)                   |      |